VLAN 高狄 2018-12-04 发表

#### 组网及说明

# 1 配置需求或说明

## 1.1 适用产品系列

本案例适用于如S5024PV3-EI-HPWR、S5048PV3-EI、S5120V2-52P-LI、S5120V2-28P-SI、S5130-52S-EI、S5130S-28S-EI、S5150X-16ST-EI等S5000PV3、S5120V2、S5130、S5150系列的交换机

#### 1.2 配置需求

۰

公司将交换机做为核心交换机,现在需要在核心交换机上划分3个VLAN网段,部门A/B/C分别属于VLA N 5/VLAN 6/ VLAN7,通过VLAN划分避免二层广播报文的泛滥和保证通信的安全性。

### 2 组网图

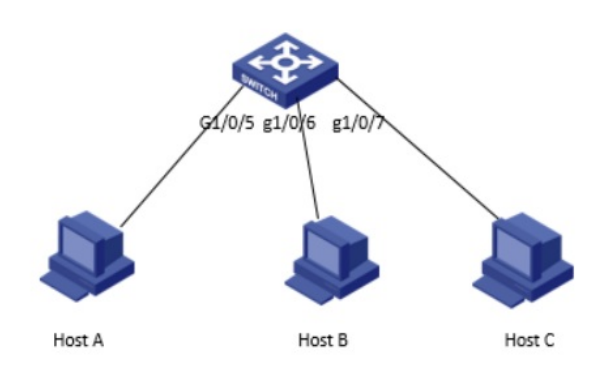

## 配置步骤

3.1创建VLAN

1) 导航栏:网络-->服务-->VLAN

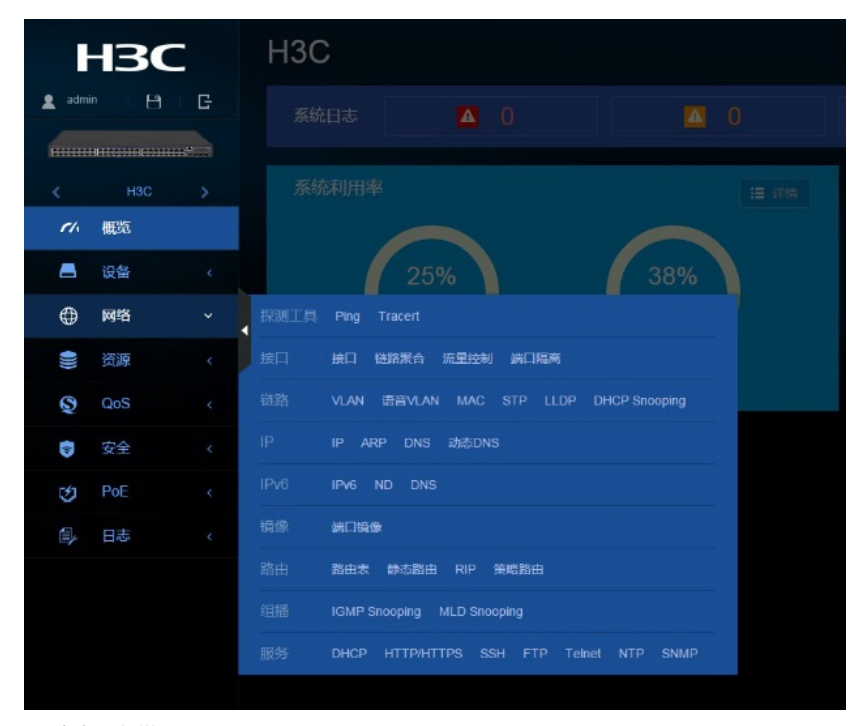

2) 点击"+"新增VLAN

| VLAN |              |          |            |    | 8     |
|------|--------------|----------|------------|----|-------|
|      | ९ 🔻          |          |            |    | 2 🗈 🔁 |
| VLAN | Untagged (M) | Taggedik | VLAN接口IP地址 | 調逐 |       |
|      |              |          |            |    |       |
|      |              |          |            |    |       |
|      |              |          |            |    |       |
| 4093 |              |          |            |    |       |
|      |              |          |            |    |       |

### 3) 输入要新增的VLAN 5

| VLAN |                 |                                |  |
|------|-----------------|--------------------------------|--|
| 意词   |                 |                                |  |
| VLAN |                 |                                |  |
| 4    |                 |                                |  |
| 16   |                 |                                |  |
| 4092 |                 |                                |  |
| 4093 | <b>BRI</b> WLAN |                                |  |
|      | VLAN 列表 *       | 5月<br>(2-4094,取编示例:3.5.10-100) |  |
|      |                 |                                |  |

### 4) 新增VLAN 5之后在VLAN 5显示界面点击"->"进行编辑

|                                                      | S 🗎 🔁 |
|------------------------------------------------------|-------|
| VLAN UntaggedBACI TaggedBACI VLAN8ECIIPRESE SELE     |       |
| 1 852 0 192.168.100.1/256.255.256.0 VLAN 0001        |       |
| 5 0 0 VLAN 0005                                      |       |
| 16 <b>1</b> D 192.168.16.245/255.255.255.0 VIAN.0055 |       |
| 4092 0 0 VLAN 4092                                   |       |
| 4093 0 0 VLAN 4093                                   |       |

# 5) 在修改VLAN设置界面选中并点击GE1/0/5, 表示把此接口加入到VLAN 5里

| 〈修改VLAN      |           |                       |     |    |  |  |  |
|--------------|-----------|-----------------------|-----|----|--|--|--|
| VLAN ID      |           |                       |     |    |  |  |  |
| 描述           | VLAN 0005 |                       |     |    |  |  |  |
| Untagged端口列表 | 特选项       |                       | 已选项 |    |  |  |  |
|              |           |                       |     |    |  |  |  |
|              |           | **                    |     | ** |  |  |  |
|              |           |                       |     |    |  |  |  |
|              |           |                       |     |    |  |  |  |
|              |           |                       |     |    |  |  |  |
|              | GE1/0/4   | * + * * * + • • • • • |     |    |  |  |  |
|              | GE1/0/6   | 选中开点击5号接口,此接口就会被添     |     |    |  |  |  |
|              | GE1/0/7   | 加到右边                  |     |    |  |  |  |

6) 点击添加接口成功之后的示意图如下

| < 修改VLAN     |           |     |
|--------------|-----------|-----|
| VLAN ID      |           |     |
| 描述           | VLAN 0005 |     |
| Untagged端口列表 | 待选项       | 已选项 |
|              |           |     |
|              | **        | **  |
|              |           |     |

7) 在"VLAN接口IP地址"选项这里选择"指定IP地址",并配置好VLAN接口地址192.168.5.1,掩码为

255.255.255.0

| Tagged辦口列表  | 特选项                                                                                      | 已选项 |  |
|-------------|------------------------------------------------------------------------------------------|-----|--|
|             |                                                                                          |     |  |
|             | **                                                                                       | **  |  |
|             |                                                                                          |     |  |
| VLANREIPISt | <ul> <li>2 包提VAN級日</li> <li>通过DKP自动获取IP地址</li> <li>第定P港址</li> <li>1Pv4地址/格码长度</li> </ul> |     |  |
| ✓ 确定 × 取消   |                                                                                          |     |  |

8) "设备"->"配置文件" -> "保存当前配置" -> "保存到下次启动配置文件", 然后"确定"

| ŀ       | 130 | - | 配置文件<br>系统当前正在运行的配置称为当前配置。它包括自动配置和设计 |   | ▼, 设备运行过程中用户进行的配置在设备重启后会丢失。 |
|---------|-----|---|--------------------------------------|---|-----------------------------|
| • admir | • • | G | Ramma Bumana Bam                     | • |                             |
| <       |     | > | 查看当前配置                               |   |                             |
| ci.     | 概符  |   | 恢复出厂配置                               |   |                             |
| -       | 设备  |   |                                      |   |                             |
| ۲       | 网络  |   |                                      |   |                             |

| 保存当前配置        |      |      |      | × |  |  |  |
|---------------|------|------|------|---|--|--|--|
| ● 保存到下次启动配置文件 |      |      |      |   |  |  |  |
| ● 保存到指定配置文件   |      |      | .cfg |   |  |  |  |
|               |      |      |      |   |  |  |  |
|               | ✔ 确定 | ★ 取消 |      |   |  |  |  |
|               |      |      |      |   |  |  |  |

至此,VLAN划分的配置已经完成。

配置关键点